# Robert Morris University

APPLICATION FORM WALKTHROUGH

#### Go to rmu.edu and click on apply now <

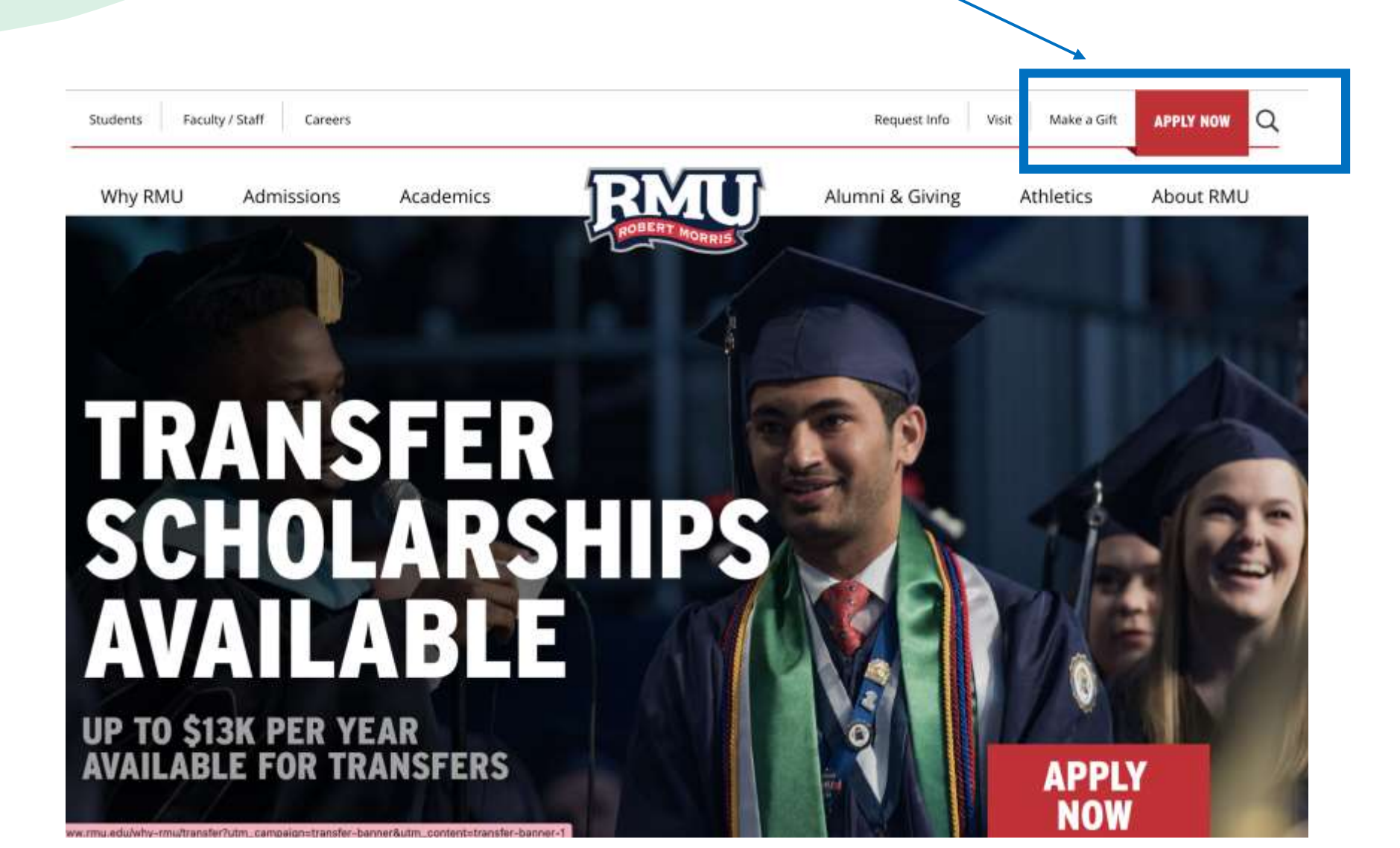

### Click on Create an account

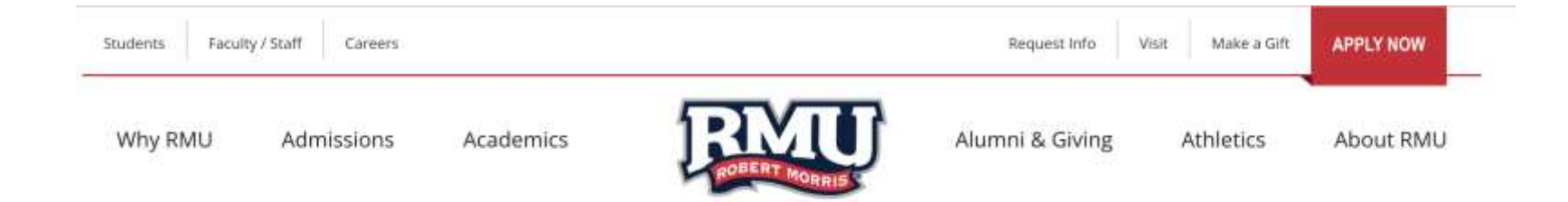

#### Apply to RMU

If you have previously attended RMU for undergraduate studies and did not complete your undergraduate degree, please select the transfer application and answer the questions regarding your RMU attendance under the 'additional information' section.

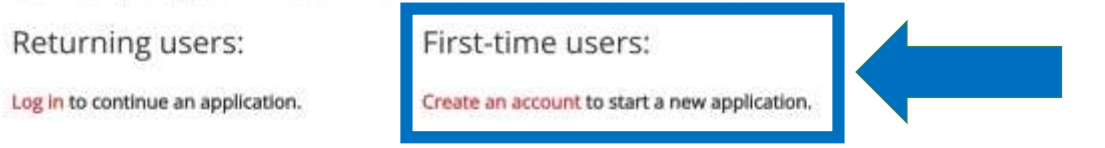

| Students | Faculty / Staff | Careers |           |               | Request Info    | Visit Make a Gift | APPLY NOW |
|----------|-----------------|---------|-----------|---------------|-----------------|-------------------|-----------|
| Why RMU  | Admis           | sions   | Academics | ROBERT MORRIS | Alumni & Giving | Athletics         | About RMU |

| Register           |                                                        |                        |
|--------------------|--------------------------------------------------------|------------------------|
| To register for an | account, please enter the information requested below. |                        |
| Email Address      | example@gmail.com                                      |                        |
| First Name         | Percy                                                  | Fill in your defails & |
| Last Name          | Jackson                                                | continue               |
| Birthdate          | January 🗸 1 🖌 1980 🗸                                   |                        |
| Continue           |                                                        | <b>.</b>               |

#### Check your email for the PIN

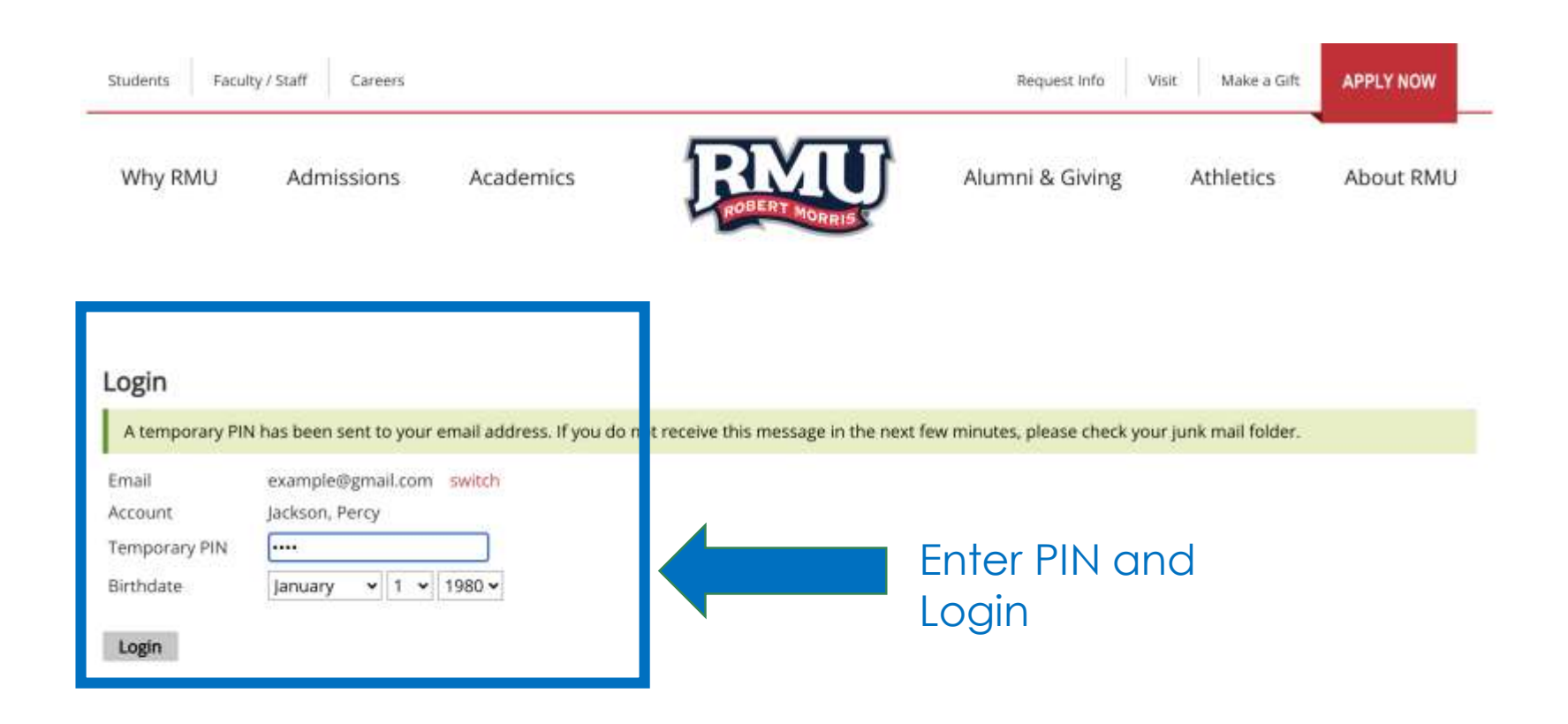

TIME

### Create your password

| Students Facul | ty / Staff Careers |           |               | Request Info V  | isit Make a Gift | APPLY NOW |
|----------------|--------------------|-----------|---------------|-----------------|------------------|-----------|
| Why RMU        | Admissions         | Academics | ROBERT MORRES | Alumni & Giving | Athletics        | About RMU |

Percy Jackson Legat

| Set Passwor                                                   | d                         |                                                                   |             |
|---------------------------------------------------------------|---------------------------|-------------------------------------------------------------------|-------------|
| 'o protect the sec<br>New Password<br>New Password<br>(again) | urity of your account, pl | ease specify a new password. The password must meet complexity re | quirements. |
| Set Password                                                  |                           |                                                                   |             |

**EIVIT** 

#### **Click on Start New Application**

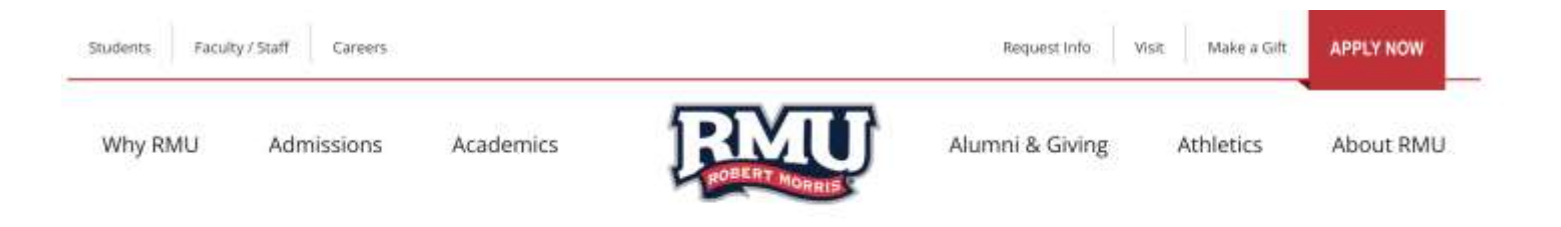

Percy Jackson Lagast

#### Apply to RMU

If you have previously attended RMU for undergraduate studies and did not complete your undergraduate degree, please select the transfer application and answer the questions regarding your RMU attendance under the 'additional information' section.

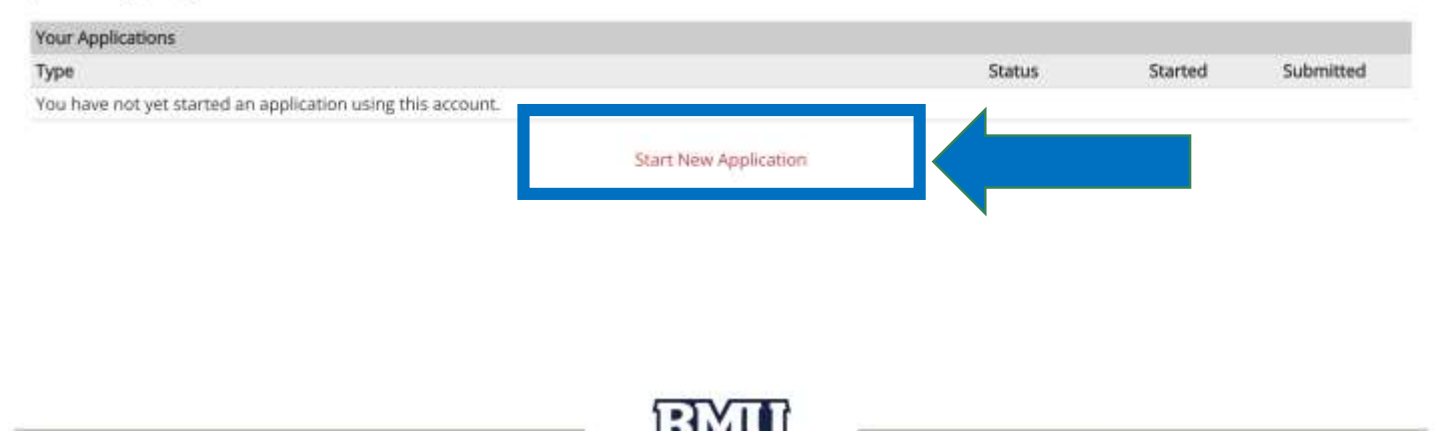

#### **Click on Start New Application**

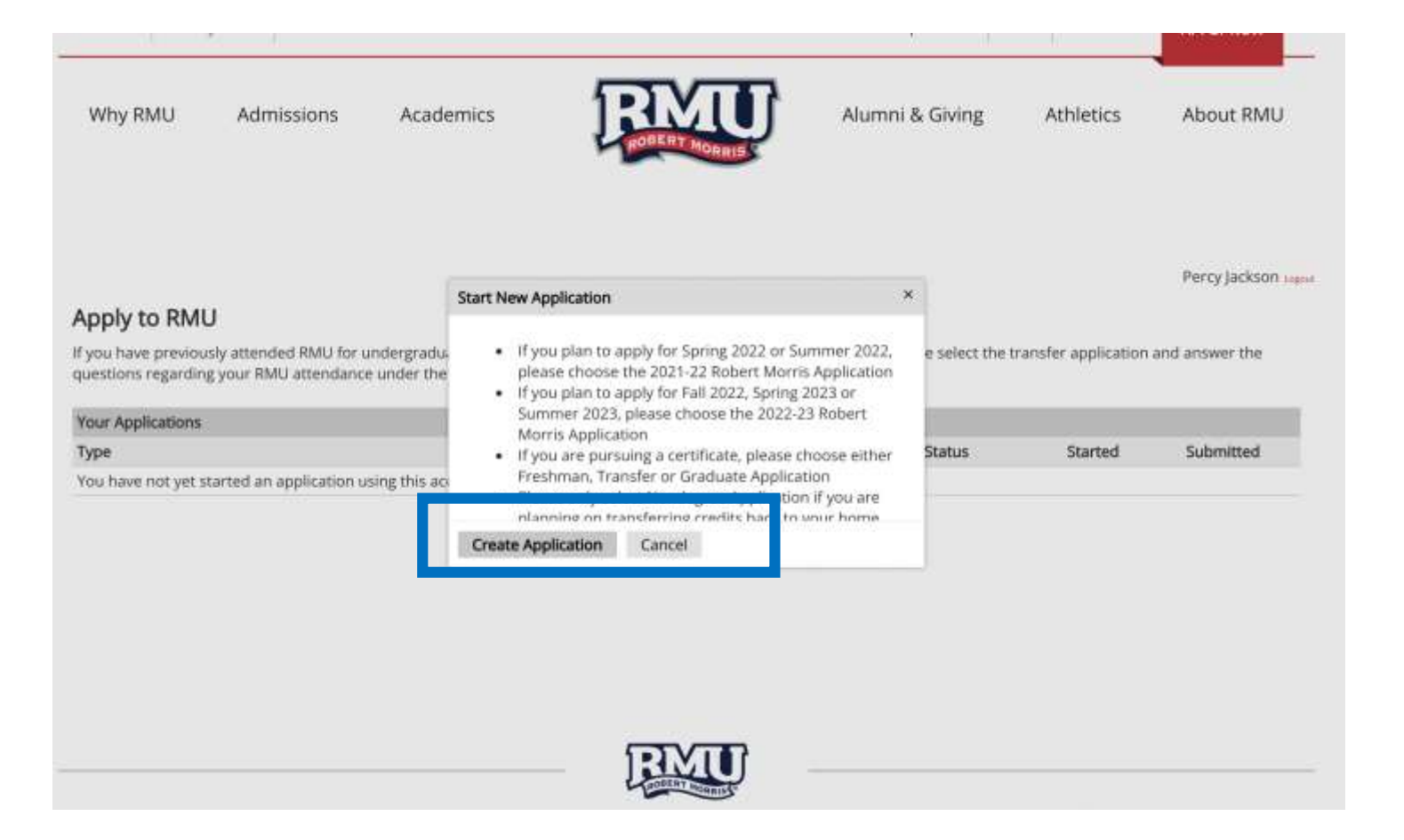

### Click on the desired year

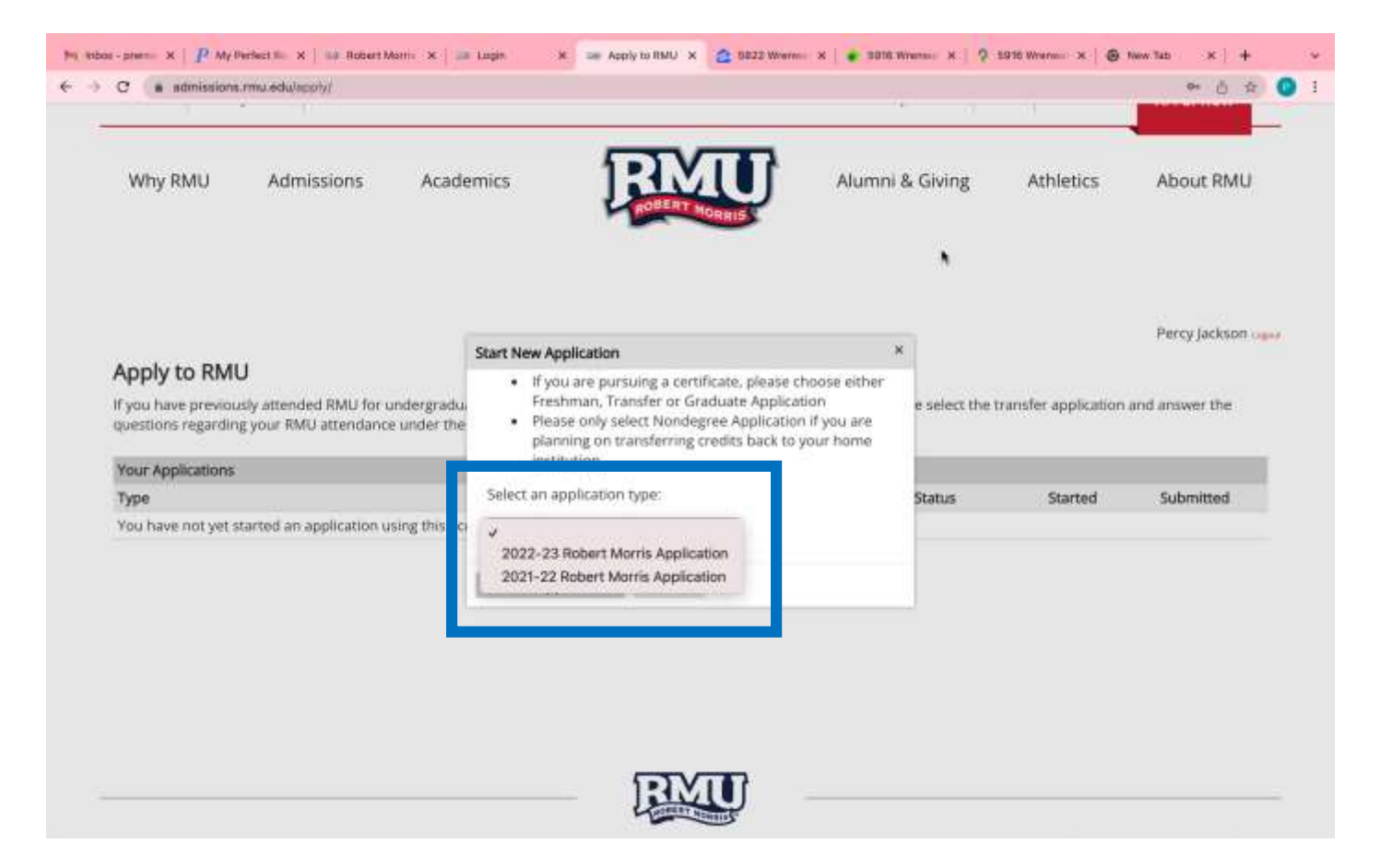

#### Click on the desired intake

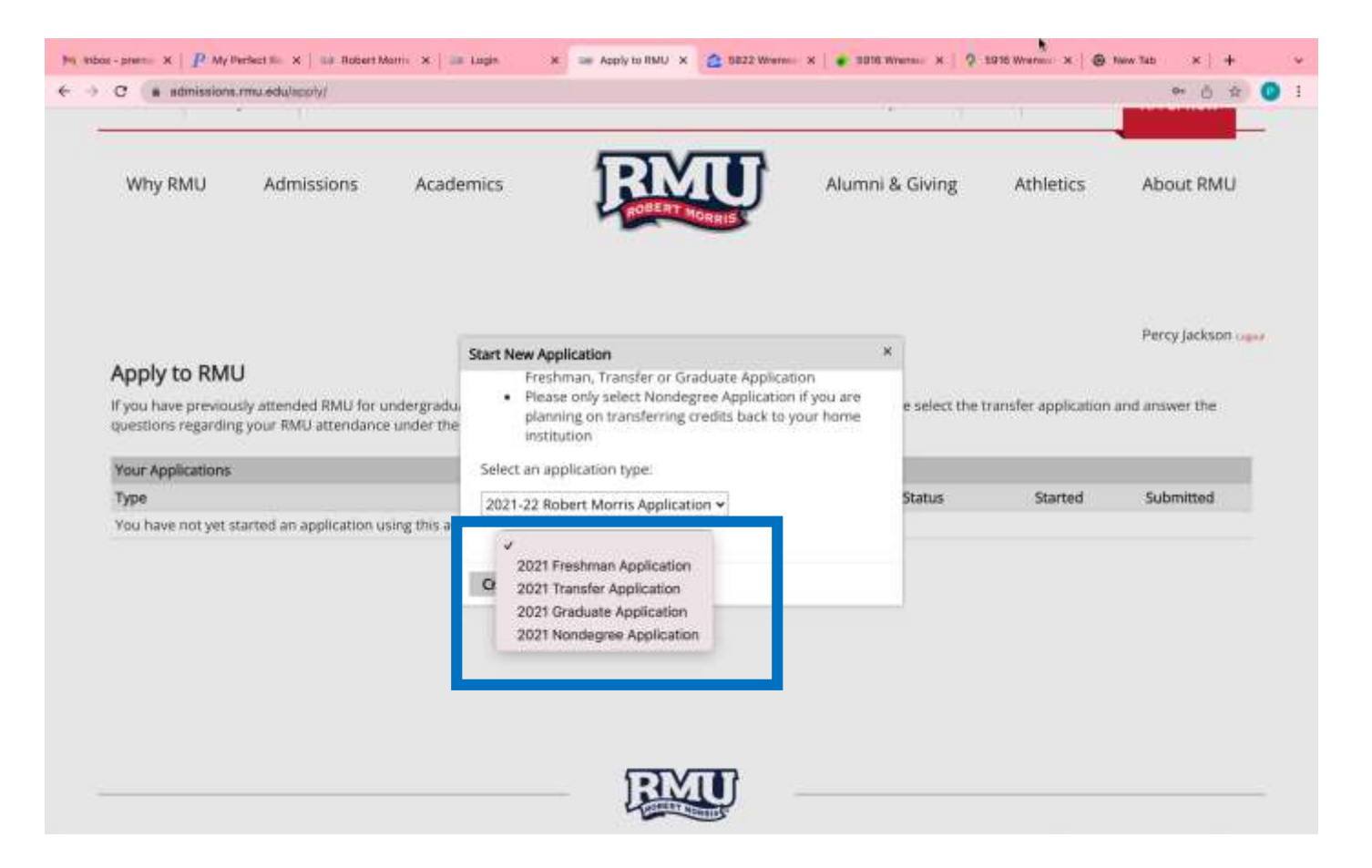

# Click on the Application Details and Open Application

| Students Facult                             | v / Staff Careers                                                                                       |             |                                   |                       | Reque    | st Info Visi                          | t Make a Gift | APPLY NOW          |
|---------------------------------------------|----------------------------------------------------------------------------------------------------|-------------|-----------------------------------|-----------------------|----------|---------------------------------------|---------------|--------------------|
| Why RMU                                     | Admissions Acad                                                                                         | lemics      | Į                                 | ROBERT MORIES         | Alumni & | Giving                                | Athletics     | About RMU          |
|                                             |                                                                                                    | Application | Details                           |                       | ×        |                                       |               | Percy lackson      |
| Apply to RML                                | j                                                                                                    | Started     | 01/25/2                           | 2022                  |          |                                       |               | i ci cy jucitori o |
| If you have previous<br>questions regarding | If you have previously attended RMU for undergradu<br>questions regarding your RMU attendance under the |             | 2021-22 Robert Morris Application |                       |          | select the transfer application and a |               | and answer the     |
| Your Applications                           |                                                                                                    |             | 0 2021                            | Transfer Application  |          |                                       |               |                    |
| Туре                                        |                                                                                                    |             | 0 2021                            | Nondegree Application |          | tatus                                 | Started       | Submitted          |
| You have started 1                          | application, listed below, using                                                                        | t <b>i</b>  |                                   | 675. <u>8</u> 79.     |          |                                       |               |                    |
| 2021 Graduate App                           | plication                                                                                               | Open Ap     | plication                         | Cancel                |          | Progress                              | 01/25/2022    |                    |
|                                             |                                                                                                    |             | 3                                 | Start New Application |          |                                       |               |                    |

Home

Personal Background Additional Background Information Application Information Signature Review

| Personal Bac             | ground                    |  |
|--------------------------|---------------------------|--|
| Name                     |                           |  |
| First Name (Given)       | Percy                     |  |
| Middle Name              |                           |  |
| Last Name                | Jackson                   |  |
| Suffix                   |                           |  |
| Preferred First<br>Name  |                           |  |
| Other Last Names<br>Used |                           |  |
| Addresses                |                           |  |
| Country                  | India 👻                   |  |
| Street Address           | 123 ABC, Andheri East     |  |
| City                     | Mumbai                    |  |
| Region                   | Maharashtra 👻             |  |
| Postal Code              | 12345                     |  |
| Email Address            |                           |  |
| Current Email            | prema@careerladder.us     |  |
| Telephone Number         | s (include +country code) |  |
| Home                     |                           |  |
| Cell                     | +91 99999 88888           |  |

| Cell                   | +91 99999 88888                                                                                                    |  |  |  |  |  |
|------------------------|----------------------------------------------------------------------------------------------------|--|--|--|--|--|
| Biographical Inform    | nation                                                                                                    |  |  |  |  |  |
| Sex                    | Female 👻                                                                                                    |  |  |  |  |  |
| Birthdate              | January 👻 2 👻 1984 🕶                                                                                                    |  |  |  |  |  |
| Citizenship Informa    | ition                                                                                                    |  |  |  |  |  |
| Primary<br>Citizenship | India 🗸                                                                                                    |  |  |  |  |  |
| Dual Citizenship       | ✓                                                                                                    |  |  |  |  |  |
| Residency Status       | 🗆 U.S. Permanent Resident                                                                                                    |  |  |  |  |  |
| Current Visa Type      | · · · ·                                                                                                    |  |  |  |  |  |
| Race/Ethnicity         | Colleges and universities are asked by many groups, including the federal government, accrediting associations,<br>college guides, and newspapers, to describe the ethnic/racial backgrounds of their students and employees. In order<br>to respond to these requests, we ask you to answer the following two questions. View Definitions |  |  |  |  |  |
|                        | Are you Hispanic or Latino?                                                                                                    |  |  |  |  |  |
|                        | 🗆 Yes                                                                                                    |  |  |  |  |  |
|                        | Z No                                                                                                    |  |  |  |  |  |
|                        | Regardless of your answer to the prior question, please check one or more of the following groups in which you<br>consider yourself to be a member:                                                                                                    |  |  |  |  |  |
|                        | 🗆 American Indian or Alaska Native                                                                                                    |  |  |  |  |  |
|                        | 🖾 Asian                                                                                                    |  |  |  |  |  |
|                        | Black or African American                                                                                                    |  |  |  |  |  |
|                        | Native Hawaiian or Other Pacific     Wibite                                                                                                    |  |  |  |  |  |
|                        |                                                                                                    |  |  |  |  |  |
| Continue               |                                                                                                    |  |  |  |  |  |

#### Home

Personal Background Additional Background Information Application Information

Signature Review

Do you want to receive text messages from RMU: Yes ¥ Marital Status: Single 👻 Are you a U.S. Veteran or currently serving in the U.S. Armed Forces? No v Are you a dependent or spouse of a U.S. Veteran, Active Military or Guard/Reservist? O Yes No Are you an RMU Employee? Yes No Have you previously attended RMU? Yes No Returning to RMU? O Yes No. Student Disciplinary History Answering "yes" to any of the questions below will not automatically disqualify you from being permitted to enroll at RMU. However, the individual circumstances will be evaluated to determine your status. Applicants are expected to immediately notify Robert Morris University should there be any changes to the information requested regarding disciplinary history.

Have you ever had a nonacademic disciplinary action taken against you at a previously attended institution?

O Yes

Additional Information

No

|  | - | N | 1 | М | ١, | ł |
|--|---|---|---|---|----|---|
|  |   |   |   |   |    |   |

Returning to RMU?

Yes
 Na

#### - 190

#### Student Disciplinary History

Answering "yes" to any of the questions below will not automatically disqualify you from being permitted to enroll at RMU. However, the individual circumstances will be evaluated to determine your status. Applicants are expected to immediately notify Robert Morris University should there be any changes to the information requested regarding disciplinary history.

Have you ever had a nonacademic disciplinary action taken against you at a previously attended institution?

No

Has disciplinary action ever been taken against you as the result of a violation at any educational institution you have attended from the ninth grade (or the international equivalent) forward, whether related to academic misconduct or behavioral misconduct? Such action could include but is not limited to probation, suspension, removal, dismissal or expulsion from the institution.

Yes
 No

Have you ever been adjudicated guilty or convicted of a misdemeanor, felony or other crime? (You are not required to answer "yes" to this question or provide an explanation if the criminal adjudication or conviction has been expunged, sealed, annulled, pardoned, destroyed, erased, impounded or otherwise ordered by a court to be kept confidential).

```
Yes
```

```
No
```

Continue

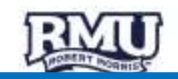

| Students Facu | ty / Staff Careers |           |           | Request Info    | Visit Make a Gift | APPLY NOW |
|---------------|--------------------|-----------|-----------|-----------------|-------------------|-----------|
| Why RMU       | Admissions         | Academics | REAL MORE | Alumni & Giving | Athletics         | About RMU |

| -                       |                                       |                        | Percy Jackson Log |
|-------------------------|---------------------------------------|------------------------|-------------------|
| Home                    | Application In                        | formation              |                   |
| Personal Background     |                                       |                        |                   |
| Additional Background   | Student type:                         | Graduate 🛩             |                   |
| Information             | Please select your                    | Masters 👻              |                   |
| Application Information | degree type:*                         |                        |                   |
| Academic History        | Please select the                     | Moon Township Campus ~ |                   |
| Employment              | appropriate<br>campus:*               |                        |                   |
| Recommendations         | Please select your                    | Sering 2022            |                   |
| Signature               | entry term:*                          | sping 2022             |                   |
| Review                  | Please select your<br>intended major: | MS in Cybersecurity    | <b></b>           |
|                         | Continue                              |                        |                   |

# Add Institution :

| Students Faculty / Staff                                                                                                    | Careers                                        |                                                                                                    |                                                                                                    | Request Info Vis                                | it Make a Gift | APPLY NOW       |
|----------------------------------------------------------------------------------------------------|------------------------------------------------|----------------------------------------------------------------------------------------------------|----------------------------------------------------------------------------------------------------|-------------------------------------------------|----------------|-----------------|
| Why RMU Admi                                                                                                    | ssions Acaden                                  | nics                                                                                                    | RMU                                                                                                    | Alumni & Giving                                 | Athletics      | About RMU       |
| Home<br>Personal Background<br>Additional Background<br>Information<br>Application Information<br>Academic History<br>Employment<br>Recommendations<br>Signature<br>Review | Academic His<br>Institution<br>Add Institution | Add Institution<br>Institution<br>CEEB<br>Country<br>City<br>Region<br>Dates Attended<br>Level of Study<br>Degree<br>Date Conferred or<br>Expected<br>Language | ABC SCHOOL<br>1234<br>India<br>MUMBAI<br>Maharashtra<br>January v 2015 v to Ja<br>Undergraduate v<br>Bachelors<br>January v 2017 v<br>Constitution | v inuary v 2017 v anguage of instruction at thi | × Dates        | Percy Jackson u |
|                                                                                                    |                                                | Save Cancel                                                                                                    |                                                                                                    |                                                 |                |                 |

## Add Employment if applicable :

| ing into theme                                                                                                    |                                                         | Add Current Emp                                                             | loyer                                                                           | ×                                      |
|----------------------------------------------------------------------------------------------------|---------------------------------------------------------|-----------------------------------------------------------------------------|---------------------------------------------------------------------------------|----------------------------------------|
| Home<br>Personal Background<br>Additional Background<br>Information<br>Application Information<br>Academic History<br>Employment<br>Recommendations<br>Signature<br>Review | Employment<br>Organization Name<br>Add Current Employer | Organization<br>Name<br>Country<br>City<br>Region<br>Dates of<br>Employment | ABC TECH<br>India v<br>MUMBAI<br>Maharashtra v<br>January v 2018 to Present v v | Percy Jackson<br>a es of<br>T iloyment |
|                                                                                                    |                                                         | Save Can                                                                    | el                                                                              |                                        |

### Add Two Recommender:

|                                                                                                    |                                           | Add Recommender                                                                                                    | ×                                                                                                    |                            |
|----------------------------------------------------------------------------------------------------|-------------------------------------------|----------------------------------------------------------------------------------------------------|----------------------------------------------------------------------------------------------------|----------------------------|
| Why RMU Admiss<br>Home<br>Personal Background<br>Additional Background<br>Information<br>Application Information<br>Academic History<br>Employment | ons Aca<br>Recomme<br>Name<br>Add Recomme | Prefix<br>First Name<br>Last Name<br>Organization<br>Position/Title<br>Relationship<br>Telephone<br>Email<br>Personal message<br>to recommender | Note: Use your recommender's institutional or corporate email address. Submissions from anonymous email addresses (Gmail, Hotmail, Yahoo) may be subject to additional review. | About RMU<br>Percy Jackson |
| Signature<br>Review                                                                                                    | Send To Recomm                            |                                                                                                    | Your name will be displayed to recommender as:<br>Perry larkson Change<br>ender Cancel                                                                                         |                            |

### Add Two Recommender:

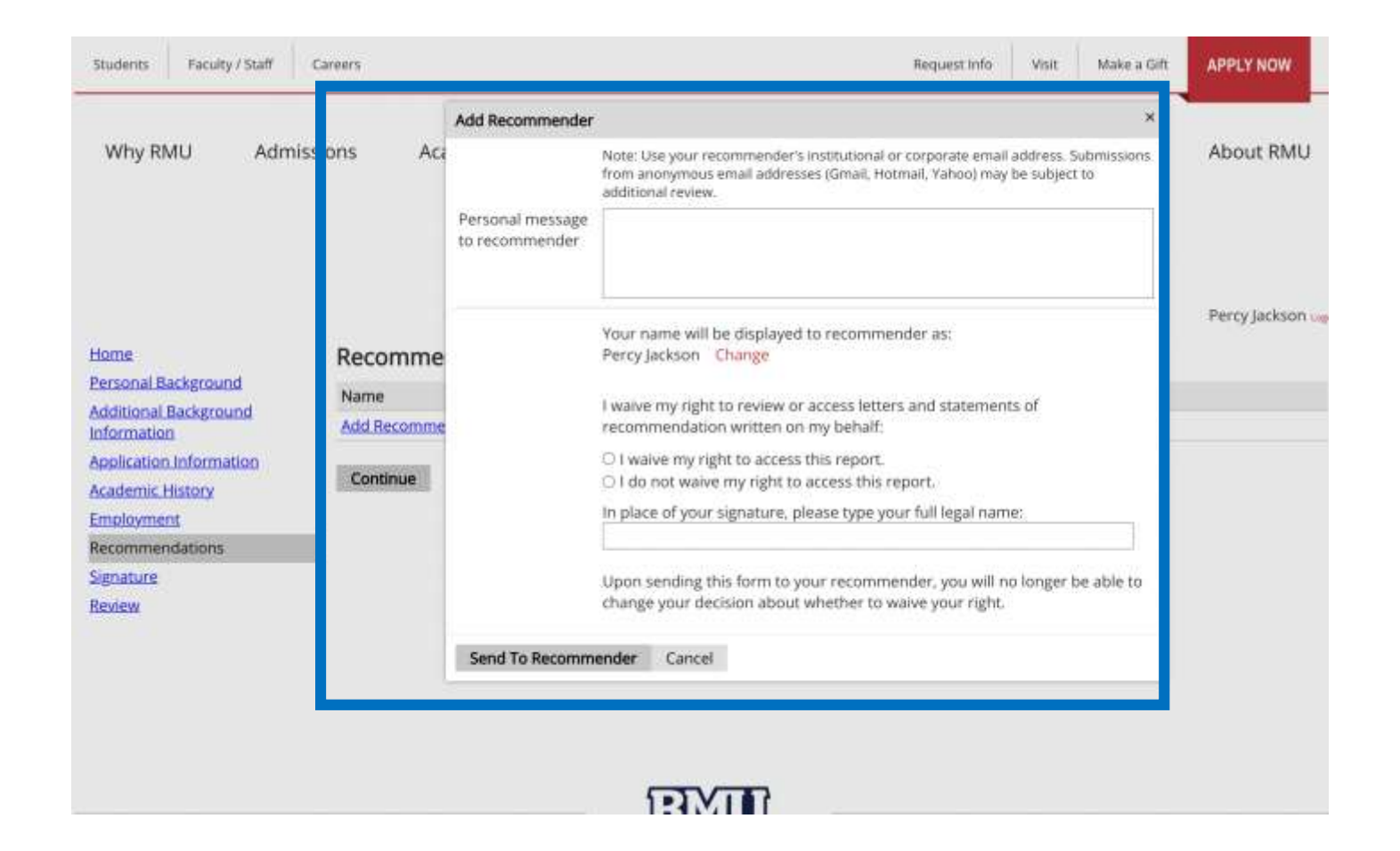

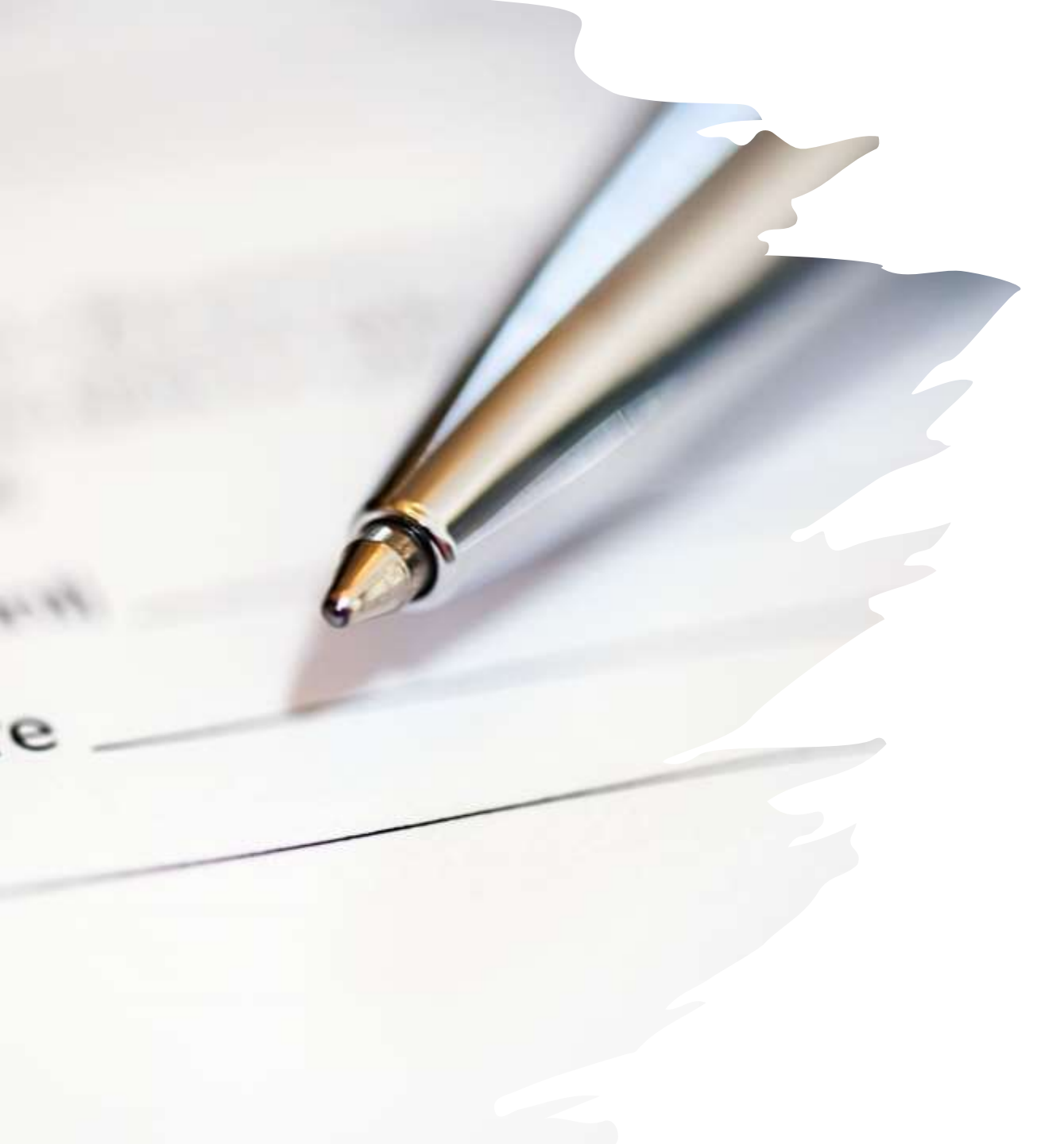

## Final Steps :

• Signature, Review and Submit the Application.